# **SFTP**

# (SSH File Transfer Protocol) ご利用マニュアル FileZilla版

#### 1. サービス概要

SFTP(SSH File Transfer Protocol) を利用することでファイル転送の通信を暗号化し、 より安全にファイルを転送することができます。

#### 2. 設定方法

① File Zilla を起動し、「ファイル」から「サイト マネージャー (S)」をクリックします。

| 🔁 FileZilla                           |                         |           |                   | - 0      | I X      |
|---------------------------------------|-------------------------|-----------|-------------------|----------|----------|
| ファイル(F) 編集(E) 表示(V) 転送(T) サーバー(S      | 5) ブックマーク(B) ヘル         | プ(H)      |                   |          |          |
| サイト マネージャー(S)                         | Ctrl+S 🔯 🎯              | <i>d</i>  |                   |          |          |
| 現在の接続をサイトマネージャーにコピー(C)                | 1/2                     | .ワード(W):  | ポート(P):           | クイックま    | 妾続(Q) ▼  |
| 新規タブ(T)                               | Ctrl+T                  |           |                   |          |          |
| タブを閉じる(O)                             | Ctrl+W                  |           |                   |          | <u>^</u> |
| エクスポート(E)                             |                         |           |                   |          |          |
| インポート(I)                              |                         |           |                   |          | ~        |
| 現在編集中のファイルを表示(H)                      | Ctrl+E 🗸                | リモート サイト: |                   |          | ~        |
| 終了(X)                                 | Ctrl+Q ^                |           |                   |          |          |
| Public     Windows     D:             | ~                       |           |                   |          |          |
| A前         サイズ 種類                     | 更新日時 ^                  | ^         | サイズ 種類            | 更新日時     | パーミッシ    |
|                                       |                         |           |                   |          |          |
| 3D Objects ファイル フォル                   | ダー 2019/12/13 9         |           | どのサーバーにも 接続され     | 1711++4  |          |
| Application Data 77/1/7/1/            | ター 2019/10/111<br>メニー 🌱 |           | 2000-11-120356024 | I CUAE/U |          |
| <                                     | >                       | <         |                   |          | >        |
| 8 個のファイルと 28 個のディレクトリ 合計サイズ: 7,080,02 | 2 バイト                   | 未接続です     |                   |          |          |
| サーバー/ローカル ファイル 方向 リモー                 | -ト ファイル                 | サイズ       | 優先度 状態            |          |          |
| キューファイル 失敗した転送 成功した転送                 |                         |           |                   |          |          |
| サイト マネージャーを開く                         |                         |           | 0                 | キュー: なし  |          |

### ② '自分のサイト'をクリックし、次に「新しいサイト」をクリックします。

| サイト マネージャー           |       |         |           |              |                                       | ×  |
|----------------------|-------|---------|-----------|--------------|---------------------------------------|----|
| エントリの選択(S):          | 一般    | 詳細      | 転送設定      | 文字コード        |                                       |    |
| <b></b>              |       | ۱(T):   | FTP - ファイ | ル転送プロトコル     | · · · · · · · · · · · · · · · · · · · | 1  |
|                      | ホスト(日 | ):      |           | ポ            | - ŀ(P):                               |    |
|                      | 暗号化   | (E)     | 使用可能な     | 応明示的な FTP ov | er TLS を使用 🚿                          | 1  |
|                      | ログオン  | タイプ(L): | 通常        |              | \<br>\                                |    |
|                      | ューザー  | (U):    |           |              |                                       |    |
|                      | パスワー  | F(W):   |           |              |                                       |    |
|                      |       |         |           |              |                                       |    |
|                      | 背景色   | (B): なし | $\sim$    |              |                                       | -  |
|                      | コメント( | M):     |           |              |                                       |    |
| 新しいサイト(N) 新規フォルダー(F) |       |         |           |              | 1                                     | ł. |
| 新規ブックマーク(M) 名前の変更(R) |       |         |           |              |                                       |    |
| 削除(D) 複製(I)          |       |         |           |              | ~                                     | ł  |
|                      |       |         | 接続(C)     | ОК           | キャンセル                                 |    |

③ 以下の情報を入力してください。

| サイト マネージャー           | ×                                                                                          |
|----------------------|--------------------------------------------------------------------------------------------|
| エントリの選択(S):          | 一般 詳細 転送設定 文字コード                                                                           |
| □                    | プロトコル(T): SFTP - SSH File Transfer Protocol 〜<br>ホスト(H): www.manual.aiosl.com ポート(P): 2200 |
|                      | ログオンタイプ(L): 通常 ~<br>ユーザー(U): srv608h1101<br>パスワード(W): ●●●●●●●●                             |
|                      | 背景色(B): なし ~<br>コメント(M):                                                                   |
| 新しいサイト(N) 新規フォルダー(F) | ^                                                                                          |
| 新規ブックマーク(M) 名前の変更(R) |                                                                                            |
| 削除(D) 複製(I)          | ~                                                                                          |
|                      | 接続(C) OK キャンセル                                                                             |

プロトコル(T):SFTP - SSH File Transfer Protocol ホスト(H):www.ドメイン名 ポート(P):2200 ログオンタイプ(L):通常 ユーザー (U):管理者 ID パスワード (W):管理者パスワード

入力が完了しましたら「接続」をクリックします。

④ 以下のような警告画面が表示されます。

不明なホスト鍵  $\times$ サーバーのホスト鍵は不明です。サーバーはあなたが考えているコンピューターだという保 障はありません。 詳細 ホスト: www.manual.aiosl.com:2200 ホスト鍵アルゴリズム: ssh-rsa 2048 SHA256: 7tOQpzmt6gom5WgoJ1NJnn+g2R4oHYghpYpBzziEAiQ= 指紋: MD5: bc:02:30:d7:6e:03:2c:7b:2b:cf:61:c7:64:fc:f2:72 このホストを信用して接続を実行しますか? ☑ 常にこのホストを信用し、この鍵をキャッシュに追加(A) キャンセル OK

「OK」をクリックします。

# ⑤ 赤枠の中にお客様のフォルダが表示されたことを確認します。

| 🔁 新規サイト - sftp://srv608h1101@www.manual.aiosl.com:2200 - FileZilla                                                                                                    | —                                   |                                                                  |
|----------------------------------------------------------------------------------------------------|-------------------------------------|------------------------------------------------------------------|
| ファイル(F) 編集(E) 表示(V) 転送(T) サーバー(S) ブックマーク(B) ヘルプ(H)                                                                                                    |                                     |                                                                  |
| ₩ - ■ = = # 0 № 8 ₺, ₺, ≡ ♀ め                                                                                                    |                                     |                                                                  |
| ホスト(H): ユーザー名(U): パスワード(W): ポート(P):                                                                                                    | 2                                   | ワイック接続(Q) ▼                                                      |
| 状態: Connected to www.manual.aiosl.com                                                                                                    |                                     | <b>^</b>                                                         |
| 状態: ディレクトリ リストを取得中                                                                                                    |                                     |                                                                  |
| 状態: Listing directory /home/manual.aiosl.com/html                                                                                                    |                                     |                                                                  |
| 状態: "/home/manual.aiosl.com/html" のディレクトリ リストの表示成功                                                                                                    |                                     | ~                                                                |
|                                                                                                    |                                     |                                                                  |
|                                                                                                    |                                     | ~                                                                |
|                                                                                                    |                                     |                                                                  |
| PC PC                                                                                                    |                                     |                                                                  |
| E. (OS)                                                                                                    |                                     |                                                                  |
| ting sRecycle.Bin ✓                                                                                                    |                                     |                                                                  |
|                                                                                                    |                                     |                                                                  |
| 名前           サイス                                                                                                    | Ţ                                   | 「新日時 ^                                                           |
| 名前 サイス 種類 更新日時 ○ 名前 サイス 種類                                                                                                    | Ţ                                   | 夏新日時 ^                                                           |
| 名前     サイス 種類     更新日時     名前     サイス 種類                                                                                                    | 更<br>t 20                           | 见新日時 ▲<br>018/10/20 0:3                                          |
| 名前     サイス     建類     更新日時     名前     サイス     連類                3D Objects     ファイルフォルダー     2019/12/13 9          AppData     ファイルフォルダー     2019/10/11 1                                                                                                    | 更<br>t 20<br>t 20                   | Ē新日時   ^<br>018/10/20 0:3<br>005/07/06 15:                       |
| 名前     サイス 種類     更新日時     名前     サイス 種類        3D Objects     ファイル フォルダー     2019/12/13 9        AppData     ファイル フォルダー     2019/10/11 1        Application Data     ファイル フォルダー     2019/10/11 1                                                                                                    | 更<br>t 2(<br>t 2(<br>* 2)           | E新日時 ^<br>018/10/20 0:3<br>005/07/06 15:<br>∩19/01/30 13·        |
| 名前     サイス 種類     更新日時     名前     サイス 種類               3D Objects     ファイル フォルダー     2019/12/13 9         AppData     ファイル フォルダー     2019/10/11 1         Application Data     ファイル フォルダー     2019/10/11 1         S 個のファイルと 28 個のディレクトリ 合計サイズ: 7,325,782 パイト     9 個のファイルと 8 個のディレクトリ 合計サイズ: 884,22                                                                                                | 更<br>t 20<br>t 20<br>t 20<br>93 バイト | E新日時 ^<br>018/10/20 0:3<br>005/07/06 15:<br>019/01/30 13·<br>>   |
| 名前     サイス 種類     更新日時     名前     サイス 種類        3D Objects     ファイル フォルダー 2019/12/13 9         AppData     ファイル フォルダー 2019/10/11 1         Application Data     ファイル フォルダー 2019/10/11 1         Application Data     ファイル フォルダー 2019/10/11 1         S 個のファイルと 28 個のディレクトリ 合計サイズ: 7,325,782 パイト     9 個のファイルと 8 個のディレクトリ 合計サイズ: 884,22       サーバー/ローカル ファイル     方向     リモート ファイル     サイズ 優先度     状態 | 更<br>t 2(<br>t 2(<br>* 2)<br>93 バイト | ē新日時 ^<br>018/10/20 0:3<br>005/07/06 15:<br>019/01/30 13- ><br>、 |
| 名前 サイス 種類 更新日時 ヘ 名前 サイス 種類<br>3D Objects ファイルフォルダー 2019/12/13 9<br>AppData ファイルフォルダー 2019/10/11 1<br>Application Data ファイル、フォルダー 2019/10/11 1<br>Contact ファイルファ<br>8 個のファイルと 28 個のディレクトリ 合計サイズ: 7,325,782 パイト 9 個のファイルと 8 個のディレクトリ 合計サイズ: 884,22<br>サーパー/ローカル ファイル 方向 リモートファイル サイズ 優先度 状態                                                                                                    | 更<br>t 20<br>t 21<br># 21<br>93 バイト | ē新日時                                                             |

# 以上で SFTP 接続の設定が完了です。